## ワクチン接種予約システムの操作手順

(1) 予約サイトを開きます。

ホームページアドレス <u>http://rumoi-vc.com</u>

- (2) <u>クーポン券の券番号</u>を入力してください。
- (3) 生年月日(西暦)を入力し、「ログイン」ボタンを押してください。

| 🖻   🔘 Leading #1 Advanced 🗴 📄 留朝市 謙 外部委託「🗴   🌞 潜見沢市タウジー利用制 🗴   M Gmail - Google のメード 🗴   M [留朝市の竹内です1新] 🗴 🐧 留朝市 新型コロナワク 🗴 🕂 一 🗗 🗙                                                         |
|----------------------------------------------------------------------------------------------------|
| $\leftarrow \rightarrow \ \mathbb{C} \ \widehat{} \ \ \textcircled{} \ \ \textcircled{} \ \ \textcircled{} \ \ \ \textcircled{} \ \ \ \textcircled{} \ \ \ \ \ \ \ \ \ \ \ \ \ \ \ \ \ \$ |
| 🕒 ALAYA 🔵 Leading #1 Advanc 📋 コロナ関係 📋 ワクチン関係 🎦 HOME 🕒 ログイン みんなのM 🧧 女性にお勧めのハンド 😨 アカウントを有効にす 🚯 動画ニュース:北海 💠 岩見沢市タクシー利 >                                                                      |
| 留萌市新型コロナワクチン接種予約システム                                                                                                    |
| ログインページ                                                                                                    |
| お手元に届いた接種券番号と生年月日を入力してください。<br>ワクチン接種を効率よく進めるため、予約枠を限定しておりますので皆様のご理解とご協力をお願いいたします。<br>接種会場で車得子をご利用の方は、ヨーウモンモーロ地種予約をお願いいたします。<br>接種券番号 (10%)                                               |
|                                                                                                    |
| 生年月日(1980年1月5日の場合「198001055」たたります)<br>(3)                                                                                                    |
|                                                                                                    |
|                                                                                                    |
| https://rumoi-vc.com                                                                                                    |
| - E · · · · · · · · · · · · · · · · · ·                                                                                                    |

(4) 右の矢印をクリックして、希望する接種会場を選択してください。

| 🖻 📔 Leading #1 Advar 🗙 🖂 留萌市 謙 外部: 🗙 🗍 恭 潜見沢市タクシー: 🗙 🛛 M Gmail - Google 🛛 🗙 🕅 怪雪萌市の竹内で: 🗙 🐧 接種会場選択 – 🕻 😽 | x InfanView E | *≣ ×   +    | - | ٥ | × |
|----------------------------------------------------------------------------------------------------|---------------|-------------|---|---|---|
| $\leftrightarrow$ $\rightarrow$ C $\widehat{\alpha}$ $\stackrel{e}{\odot}$ https://rumoi-vc.com/top/     | િ દ           | 6 🖸 i 🖆     | Ē |   |   |
| 🕒 ALAYA 🔵 Leading #1 Advanc 📋 コロナ関係 🎦 ワクチン関係 🕒 HOME 🎦 ログイン   みんなのM 💶 女性にお勧めのハンド 💶 アカウントを有効にす 🚯 重         | 動画ニュース:北海… 🤞  | 🔅 岩見沢市タクシー利 |   |   | > |
| 留萌市新型コロナワクチン接種予約システム                                                                                     |               |             |   |   |   |

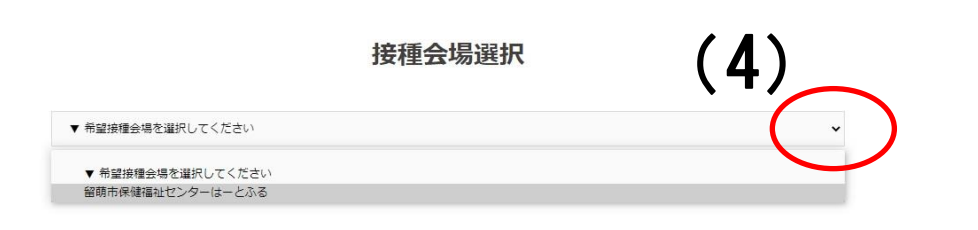

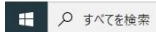

## (5)希望する日にちを選択してください。

## ※日付の下にある数字が残りの予約枠です。ゼロの場合は選択できません。

| 😰 📔 🗿 Leading #1 Advar 🗙 📄 留朝市(様 外部: 🗙   🎂 岩見沢市タクシード 🗙   隆 Gmail - Google 🗇 🗙   🍽 【雪崩市の竹内で 🛪 🕔 留朝市保健福祉と 🗙 | ( ] IrfanView日本 | ≣ ×   +       | - 0 | × |
|----------------------------------------------------------------------------------------------------|-----------------|---------------|-----|---|
| $\leftarrow$ $\rightarrow$ C $\widehat{\alpha}$ $\widehat{c}$ https://rumoi-vc.com/留萌市保健福祉センターは-とふる/      | ର୍ ଚେ           | <u>⊡</u>   £≞ | @ 😩 |   |
| 🕒 ALAYA 🔾 Leading #1 Advanc 📋 コロナ関係 🎦 ワクチン関係 🎦 HOME 🎦 ログイン   みんなのM 🧧 女性にお勧めのハンド 🥃 アカウントを有効にす 🔂 動          | )画ニュース:北海… 🔶    | 岩見沢市タクシー利     |     | > |
| 留萌市新型コロナワクチン接種予約システム                                                                                      |                 |               |     | * |
|                                                                                                    |                 |               |     |   |

留萌市保健福祉センターはーとふる

| 日  | 月              | 火          | 水           | 木               | 金            | ±  |
|----|----------------|------------|-------------|-----------------|--------------|----|
| 25 | 26             | 27         | 28          | 29              | 30           | 1  |
| 2  | 3              | 4          | 5           | 6               | 7            | 8  |
| 9  | 10             | 11         | 12          |                 | 14           | 15 |
| 16 | 17             | 18         | 19          | ( <b>0</b> )    | 21           | 22 |
| 23 | 24<br>80:0     | 25<br>89:0 | 26<br>80:33 | 27<br>877 : 114 | 28<br>87:113 | 29 |
| 30 | 31<br>89 : 121 | 1          | 2           | 3               | 4            | 5  |

(6)希望する時刻を選択してください。

※数字が黒色の時間帯は、予約できます。

※数字が赤色の場合は、予約できません。

| 🕑 🛛 🔘 Leading #1 Advar 🗙 🗍 🗾              | 留萌市          | 様 外部 ×      | x   券 岩見沢市タクシー® x   M Gmail-Google © x   M [雪崩市の竹内で  x ] 🚯 留前市保健福祉 ( x   🗅 InfanView日本語 ( x   十 - | ø ×  |
|-------------------------------------------|--------------|-------------|---------------------------------------------------------------------------------------------------|------|
| $\leftarrow$ $\rightarrow$ C $\bigcirc$ h | ttps://      | /rumoi-vc./ | rc.com/留萌市保健福祉センターは-とふる/ 🔍 🔓 🛛 🕼 🗎 🎓 🗎                                                            |      |
| 🗅 ALAYA ( Leading #1 Advanc               | <b>C</b> 30; | ナ関係 📋       | 📴 ワクチン関係 🕒 HOME 🎦 ログイン   みんなのM 💶 女性にお勧めのハンド 📮 アカウントを有効にす 🔂 動画ニュース: 北海 🚸 岩見沢市タクシー利                 | >    |
|                                           |              |             | 留萌市 新型コロナワクチン接種予約システム                                                                             |      |
|                                           |              |             | 留萌市保健福祉センターはーとふる                                                                                  |      |
|                                           |              |             | 2021-05-26 水曜日                                                                                    |      |
|                                           | Ħ            | 23          | 13:00                                                                                             |      |
|                                           | 月            | 24          | 13:30                                                                                             |      |
|                                           | 火            | 25          | 14:00                                                                                             |      |
|                                           | 水            | 26          |                                                                                                   |      |
|                                           | 木            | 27          | 15:00                                                                                             |      |
|                                           | 金            | 28          | 16:30                                                                                             |      |
|                                           | ±            | 29          | 17:00                                                                                             |      |
|                                           |              |             | 17:30                                                                                             |      |
|                                           |              |             | 18:00                                                                                             |      |
|                                           |              |             | 18:30                                                                                             |      |
|                                           |              |             | 戻る                                                                                                |      |
| € ♀ すべてを検索                                |              |             | O 🖽 II 😨 🧐 🥅 📴 🚘 🍋 🧔 🍢 💀 🚾 🥊 🏘 🤣 🕐 ^ 📾 🖓 4. A 202107                                              | 5/14 |

(7)予約日時(1回目と2回目)が表示されていますので、間違いないか確認してください。

※2回目の予約は、1回目の3週間後が自動的に選択されます。

- (8) 姓(カタカナ)を入力してください。
- (9) 名 (カタカナ) を入力してください。

| 😰 📔 🔁 Leading #1 Advar 🗴 🖻 留時市 様 外部 🗴 🗍 🎂 増見沢市タクシー 🗴 🖌 🎮 Gmail - Google 🖗 🗙 🥅 留時市の竹内で 🗴 🕠 留時市保健福祉 🗴 🕑 InfanView日本語 🗴 🕂 | - 6                             | ×    |
|----------------------------------------------------------------------------------------------------|---------------------------------|------|
| ← → C A △ https://rumoi-vc.com/留萌市保健福祉センターは-とふる/ Q G ⑤   企                                                             | ۵                               | )    |
| 🕒 ALAYA 🚫 Leading #1 Advanc 🎦 コロナ関係 🎦 ワクチン関係 🎦 HOME 🕒 ログイン   みんなのM 💿 女性にお勧めのハンド 😨 アカウントを有効にす 🤂 動画ニュース:北海 🚸 岩見沢市タクシー利   |                                 | >    |
| 留萌市新型コロナワクチン接種予約システム                                                                                                   |                                 | Î    |
|                                                                                                    |                                 |      |
| 留萌市保健福祉センターはーとふる                                                                                                    |                                 |      |
| 個人情報を入力してください                                                                                                    |                                 |      |
| *は必須入力項目です                                                                                                    |                                 |      |
| ( <b>7</b> )                                                                                                    |                                 |      |
| 予約日時<br>1回目:2021年5月26日17時0分 2回目:2021年6月16日17時0分                                                                        |                                 |      |
| (力) 姓 (力+) *                                                                                                    |                                 |      |
|                                                                                                    |                                 |      |
|                                                                                                    |                                 |      |
|                                                                                                    |                                 |      |
|                                                                                                    |                                 |      |
| 電話番号(ハイフン不要)*                                                                                                    |                                 |      |
|                                                                                                    | A <sup>13:55</sup><br>2021/05/1 | 14 🖏 |

(10) メールアドレスを入力してください。

※メールアドレスを入力することで、予約完了のお知らせが届きます。

- (11) 郵便番号(ハイフン不要)を入力してください。
- (12) 住所を入力してください。
- (13)「同意する」の左にチェックを入れる。

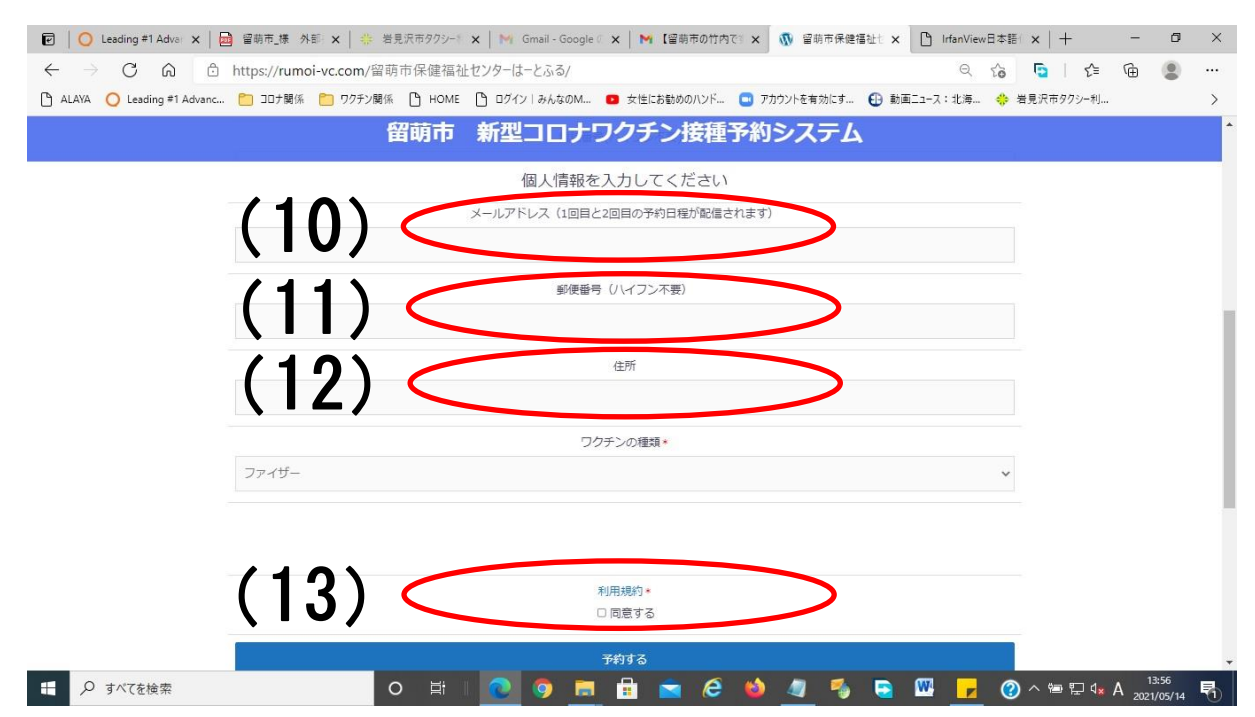

## (14)「予約」ボタンを押す。

| 🕑 🛛 🔘 Leading #1 Adva 🗙 🛛 🔤   | 留朝市_課 外部 🗙   🌞 岩見沢市タクシー* 🗙   🎮 Gmail - Google ( 🗙   🍽 ख朝市の竹内で* 🗙   👧 留朝市保健福祉と 🗴 🗋 InfanView日本語 | ⊨ ×   +     | - 0                   | ×   |
|-------------------------------|------------------------------------------------------------------------------------------------|-------------|-----------------------|-----|
|                               | ttps://rumoi-vc.com/留萌市保健福祉センターは-とふる/ の G                                                      | 🖸   🖆       | <u>ه</u> (۱)          |     |
| 🗅 ALAYA ( Leading #1 Advanc [ | 🛅 コロナ関係 📋 ワクチン関係 🎦 HOME 🎦 ログイン みんなのM 💶 女性にお勧めのハンド 🛄 アカウントを有効にす 🤂 動画ニュース:北海 🐥                   | 岩見沢市タクシー利   |                       | >   |
|                               | 留萌市 新型コロナワクチン接種予約システム                                                                          |             |                       | •   |
|                               | 個人情報を入力してください                                                                                  |             |                       |     |
|                               | メールアドレス(1回目と2回目の予約日程が配信されます)                                                                   |             |                       |     |
|                               |                                                                                                |             |                       |     |
|                               | 郵便番号 (ハイフン不要)                                                                                  |             |                       |     |
|                               |                                                                                                |             |                       | - 1 |
|                               | 住所                                                                                             |             |                       | - 1 |
|                               |                                                                                                |             |                       | - 1 |
|                               |                                                                                                |             |                       | . 1 |
|                               | シリテノの理想                                                                                        |             |                       | - 1 |
|                               | <i>J</i> ァイザ−. <b>・ ・</b>                                                                      |             |                       | - 1 |
|                               |                                                                                                |             |                       | - 1 |
|                               |                                                                                                |             |                       |     |
|                               | (14)利用规约•                                                                                      |             |                       |     |
|                               | □ 同意する                                                                                         |             |                       |     |
|                               | 予約する                                                                                           |             |                       | ÷   |
|                               | o H I 💽 🗩 🖶 🚘 🌈 🌢 🥒 💈 🖾 🛃 🧭                                                                    | ) ^ 🖮 🔛 🗤 / | 4 13:56<br>2021/05/14 | 5   |

(15)予約完了画面がでたら終了です。

※メールアドレスを入力した方には、予約完了メールが届きます。